Lunar and Planetary Science Conference, March 18th, 2015

COMMUNITY USER WORKSHOP ON PLANETARY LIBS (CHEMCAM) DATA

C-QUEST Software

<u>Agnes.cousin@irap.omp.eu</u>

A. Cousin, S. Maurice, O. Gasnault, O.Forni,R. Wiens and ChemCam team

18 Mar 2015

ChemCam Community Workshop

# What is C-QuEST ?

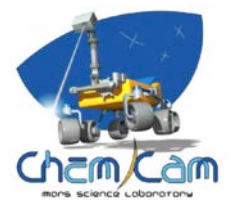

### Definition

- ChemCam Quick Element Search Tool
- Library of ChemCam emission lines for 32 elements

## Why use it ?

- Search for specific element in spectral database
- Search for specific spectral range
- Visualize an elemental synthetic spectrum

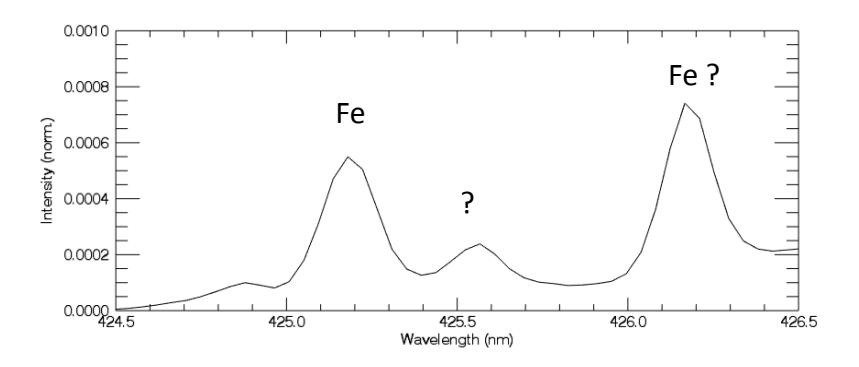

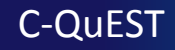

# **LIBS emission lines database**

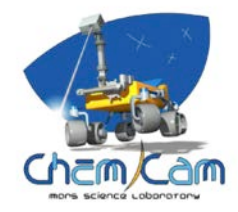

Why doing an emission lines library ?

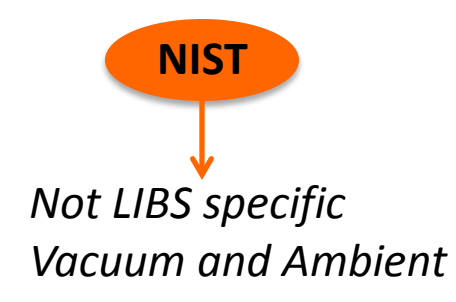

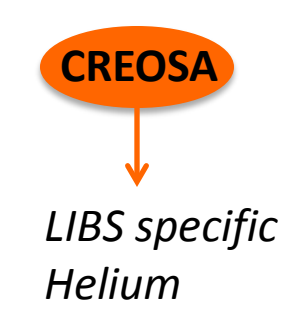

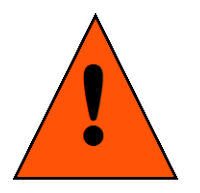

Emission lines are dependent on the experimental conditions (Pressure, Laser Energy, ..)

Need for a specific Martian database Subset of the NIST database

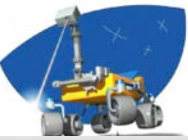

| 00                     |                              |                              |                    |                                  |                     |                        |                      | C-                              | QUEST                       | r - Che                                  | emCam | ı - Qui   | ick Ele                             | ment ! | Search                        | Tool                                    | v2.5.0        | (16 A                      | ug 2012 | ) |     |    |             |   |          |         |         |     |
|------------------------|------------------------------|------------------------------|--------------------|----------------------------------|---------------------|------------------------|----------------------|---------------------------------|-----------------------------|------------------------------------------|-------|-----------|-------------------------------------|--------|-------------------------------|-----------------------------------------|---------------|----------------------------|---------|---|-----|----|-------------|---|----------|---------|---------|-----|
| File Help              |                              |                              |                    |                                  |                     |                        |                      |                                 |                             |                                          |       |           |                                     |        |                               |                                         |               |                            |         |   |     |    |             |   |          |         |         |     |
| Databases              |                              | V                            | Vavelen            | igth (n                          | m)                  |                        |                      |                                 |                             |                                          |       |           |                                     |        |                               |                                         |               |                            |         |   | _   | Db | Elt         | 1 | lonizati | Wavelen | Intens  | ity |
| NIST<br>Martian (Agnes | Cousin                       | )                            | 🔲 UV<br>🛞 Min      | (240-3<br>0                      | (41)                | VIS                    | (381-4               | 469)<br>Max 1                   | 000                         | R (471                                   | -905) |           |                                     |        |                               |                                         |               |                            |         |   | 4 * |    | 4           |   |          |         | ł       |     |
| Periodic Table         |                              |                              |                    |                                  |                     |                        |                      |                                 |                             |                                          |       |           |                                     |        |                               |                                         |               |                            |         |   | -1  |    |             |   |          |         |         |     |
| nformations            | H<br>H<br>K<br>K<br>Cs<br>Fr | Ref. Mag. Ca. Sol. Ref. Ref. | ý<br>ý<br>La<br>Ar | SELECT<br>If<br>Unit<br>Ce<br>Th | V<br>Nb<br>Ta<br>Pa | Cr<br>Mo<br>W<br>Utata | Mm<br>Tc<br>Re<br>Mp | Tr Ru<br>Ru<br>Os<br>Elun<br>Fu | Co<br>Rh<br>Usa<br>Eu<br>Am | Ni Ni Ni Ni Ni Ni Ni Ni Ni Ni Ni Ni Ni N | race  | Dy<br>Cf. | nic (Cl<br>Al<br>Al<br>T<br>T<br>Es | HNOPS) | N<br>P<br>As<br>Sb<br>N<br>Md | her<br>0<br>5<br>5<br>7<br>7<br>7<br>No | F<br>Cl<br>At | He<br>Ne<br>Ar<br>Xe<br>Bn |         |   |     |    |             |   |          |         |         |     |
|                        |                              |                              |                    |                                  |                     |                        |                      |                                 |                             |                                          |       |           |                                     |        |                               |                                         |               |                            |         |   |     | N  | b lines : 0 |   | Prir     | t.      | Spectra | 1   |

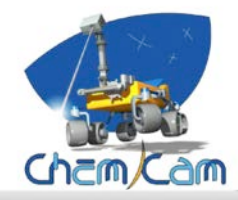

#### Choice between NIST

••• • and ChemCam database C-QuEST - ChemCam - Quick Element Search Tool v2.5.0 (16 Aug 2012)

| File Help                |              |         |             |     |       |       |        |        |        |      |         |        |       |      |        |     |    |    |           |          |         |           |
|--------------------------|--------------|---------|-------------|-----|-------|-------|--------|--------|--------|------|---------|--------|-------|------|--------|-----|----|----|-----------|----------|---------|-----------|
| Databases                | Waveler      | ngth (n | m)          |     |       |       |        |        |        |      |         |        |       |      |        |     |    | Db | Elt       | Ionizati | Wavelen | Intensity |
| NIST                     | UV           | (240-3  | 341)        |     | (381- | 469)  |        | R (471 | -905)  |      |         |        |       |      |        |     | 4  |    |           |          |         |           |
| Martian (Agnes Cousin)   |              |         | 151 0       | _   | 1     | Uny 1 |        | 1.5-   |        | 1    |         |        |       |      |        |     | *  |    |           |          |         |           |
| Name of Street, or other | I MII        | 0       |             |     |       | Max 1 | ,000   |        |        |      |         |        |       |      |        |     |    |    |           |          |         |           |
| Periodic Table           | riodic Table |         |             |     |       |       |        |        |        |      |         |        |       |      |        |     |    |    |           |          |         |           |
|                          |              |         |             |     |       |       |        |        |        |      |         |        |       |      |        |     |    |    |           |          |         |           |
|                          |              | SELECT  | ALL         | CL  | EAR A | u_) ( | 🗌 Majo | r 📃 T  | race [ | Orga | nic (Cl | HNOPS) | Ot Ot | her  |        |     |    |    |           |          |         |           |
| н                        |              |         |             |     |       |       |        |        |        |      |         |        |       |      |        | Ha  |    |    |           |          |         |           |
|                          | Be )         |         |             |     |       |       |        |        |        |      | B       | C      | N     | 0    | F      | Ne  |    |    |           |          |         |           |
| Na                       | Mg           |         |             |     |       |       |        |        |        |      | AI      | Si     | P     | s    | CI     | Art |    |    |           |          |         |           |
| ĸ                        | Ca Se        | Ті      | v)          | Cr  | Mn    | Fe    | Co     | Ni     | Cu     | Zn   | Ga      | Ge     | As    | Se   | Br     | Sc. |    |    |           |          |         |           |
| Rb                       | Sr Y         | Zr      | Nb          | Mo  | Te    | Ru    | Rh     | P.(    | Ag     | Cd   | În      | Sn     | Sb    | Te   | - t; " | Xe  |    |    |           |          |         |           |
| Cs                       | Ba La        | H       | (Tal)       | W   | Re    | 05    | ( ir ) | 16     | Au     | Hg   | The     | РЬ     | 8     | Po   | At     | Ro  |    |    |           |          |         |           |
| Fr.                      | As As        | Ling    | . Her       | Men | Unit. | Chris | 100    | -      |        |      |         |        |       |      |        |     |    |    |           |          |         |           |
|                          |              | Ce      | Pr          | Nd  | Pm    | Sm    | Eu.    | Gd .   | Tb     | Dy   | Ho      | Er     | Tm    | , Yb | Lu     |     |    |    |           |          |         |           |
|                          |              | Th      | $p_{\rm B}$ | U ) | Np    | Put   | Am     | Cm     | Bk     | Cf   | E       | Fm     | Md    | No   | Ъ      | )   | 'n |    |           |          |         |           |
| Informations             |              |         |             |     |       |       |        |        |        |      |         |        |       |      |        | ,   | U. |    |           |          |         |           |
|                          |              |         |             |     |       |       |        |        |        |      |         |        |       |      |        |     |    |    |           |          |         |           |
|                          |              |         |             |     |       |       |        |        |        |      |         |        |       |      |        |     |    |    |           |          |         |           |
|                          |              |         |             |     |       |       |        |        |        |      |         |        |       |      |        |     |    |    |           |          |         |           |
|                          |              |         |             |     |       |       |        |        |        |      |         |        |       |      |        |     |    |    |           |          |         |           |
|                          |              |         |             |     |       |       |        |        |        |      |         |        |       |      |        |     |    |    |           |          |         |           |
|                          |              |         |             |     |       |       |        |        |        |      |         |        |       |      |        |     |    |    |           |          |         |           |
|                          |              |         |             |     |       |       |        |        |        |      |         |        |       |      |        |     |    |    |           |          |         |           |
|                          |              |         |             |     |       |       |        |        |        |      |         |        |       |      |        |     |    |    |           |          |         |           |
|                          |              |         |             |     |       |       |        |        |        |      |         |        |       |      |        |     |    |    |           |          |         |           |
|                          |              |         |             |     |       |       |        |        |        |      |         |        |       |      |        |     |    |    |           |          |         |           |
|                          |              |         |             |     |       |       |        |        |        |      |         |        |       |      |        |     |    |    |           |          |         |           |
|                          |              |         |             |     |       |       |        |        |        |      |         |        |       |      |        |     |    |    |           |          |         |           |
|                          |              |         |             |     |       |       |        |        |        |      |         |        |       |      |        |     |    |    |           |          |         |           |
|                          |              |         |             |     |       |       |        |        |        |      |         |        |       |      |        |     |    |    |           |          |         |           |
|                          |              |         |             |     |       |       |        |        |        |      |         |        |       |      |        |     |    | Nb | lines : 0 | Prin     | t ][    | Spectra   |

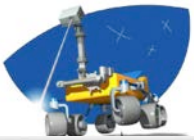

| 000                        | C-QuEST - ChemCam - Qui | ick Element Search Tool v2.5.0 (16 Aug 2012) |                                   |
|----------------------------|-------------------------|----------------------------------------------|-----------------------------------|
| File Help                  |                         |                                              |                                   |
| Databases (Wavelength (nm) |                         | Counch for a specific                        | Db Elt Ionizati Wavelen Intensity |
| UV (240-341) VIS (381-     | 469) 🔲 VNIR (471–905)   | Search for a specific                        | 4                                 |
| Martian (Agnes Cousin)     | Max 320                 | spectral range                               |                                   |
|                            |                         |                                              |                                   |
| Periodic Table             |                         |                                              | _                                 |
| SELECT ALL CLEAR A         | II Major Trace Orga     | nic (CHNOPS) Other                           |                                   |
|                            |                         |                                              |                                   |
|                            |                         |                                              |                                   |
| Na Mg                      |                         |                                              |                                   |
| K Ca Sc Ti V Cr Mn         | Fe Co Ni Cu Zn          | Ga Ge As Se Br Ke                            |                                   |
| Rb Sr Y Zr Nb Mo Tc        | Ru Rh Rd Ag Cd          | In Sn Sb Te I Xe                             |                                   |
| Cs Ba La Hf Ta W Re        | Ds b P Au Hg            | Ti Pb, Bi Po At Re                           |                                   |
| Fr Ra Ac Une Une Une Une   | Uno Une Une             |                                              |                                   |
| Ce Pr Nd Pm                | Sm Eu Gd Tb Dy          | Ho Er Tm Yo Lu                               |                                   |
| Th Pa U Np                 | Pu Am Cm Sk Cf          | Er Fm Md Na Er                               |                                   |
| Informations               |                         |                                              |                                   |
|                            |                         |                                              |                                   |
|                            |                         |                                              |                                   |
|                            |                         |                                              |                                   |
|                            |                         |                                              |                                   |
|                            |                         |                                              |                                   |
|                            |                         |                                              |                                   |
|                            |                         |                                              |                                   |
|                            |                         |                                              |                                   |
|                            |                         |                                              |                                   |
|                            |                         |                                              |                                   |
|                            |                         |                                              |                                   |
|                            |                         |                                              |                                   |
|                            |                         |                                              | Nb lines : 0 Print Spectra        |
|                            |                         |                                              |                                   |

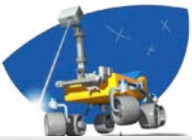

| 000                                                                | C-QuEST - ChemCam - Quick Element Search Tool v2.5.0 (16 Aug 2012)                                                                                                    |       |           | -               |             |
|--------------------------------------------------------------------|----------------------------------------------------------------------------------------------------|-------|-----------|-----------------|-------------|
| File Help                                                          |                                                                                                    |       |           |                 |             |
| Databases Wave                                                     | length (nm)                                                                                                    | Db    | Elt       | lonizati Wavele | n Intensity |
| <ul> <li>NIST</li> <li>☑ Martian (Agnes Cousin)</li> </ul>         | UV (240-341)         VIS (381-469)         VNIR (471-905)           Min         300         Max         320         Search for a specific                                                                                                    | 4     |           |                 | -           |
| Periodic Table                                                     | element –                                                                                                    | ·     |           |                 |             |
| H<br>H<br>H<br>H<br>H<br>H<br>H<br>H<br>H<br>H<br>H<br>H<br>H<br>H | SELECT ALL       CLEAR ALL       Major       Trace       Organic (CHNOPS)       Other         B       C       N       0       6       Major         B       C       N       0       6       Major         C       N       0       6       Major       Trace       Organic (CHNOPS)       Other         B       C       N       0       6       Major       Trace       0       6       Major         C       N       0       C       N       0       C       A       6       Major         V       C       Major       Trace       Organic (CHNOPS)       Other       A       A | Nb    | lines : 0 | Print           | Spectra     |
|                                                                    |                                                                                                    | IND . | mes. 0    | FINE            | spectra     |

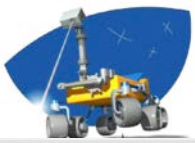

#### 000 C-QuEST - ChemCam - Quick Element Search Tool v2.5.0 (16 Aug 2012) File Help Wavelength (nm) Databases Db Elt loniza... Wavele... A Intensity ... Martian Fe 300.039 76.994 NIST UV (240-341) VIS (381–469) VNIR (471-905) Martian v П 300.207 522.527 Martian (Agnes Cousin) Min 300 Max 320 11.184 Martian Ni 300.337 т Martian 300.352 258.952 Fe П Martian Ni 300.451 236.055 Periodic Table Martian Mn 300.854 28.107 Martian 300.902 86.970 Fe SELECT ALL 🗹 Major 🗹 Trace 🗹 Organic (CHNOPS) 🗹 Other CLEAR ALL Martian Cu 301.172 8.228 Martian Mn 301.204 41.185 14 Ha Martian Mn 301.226 41.185 Ne Li Be Martian Ni 301.288 288.071 1 Martian 301.405 10.424 Fe ш Ar Mg CI Na AL. C) Martian Mn 301.555 43.700 т Kr Ca Sc Cr Ma Cu Zn As Br K Ti Fe Co Ni Martian Ti Ш 301.807 2.619 Martian 302.002 39.155 Cd Xe Ni т Rb St Zr Ag Sn Sb Martian Mn Ш 302.080 476.444 Pb Pt Bi Po. At Rn Cs Ba Hf Au Martian Fe 302.137 204.569 1 Ra Ac Martian 302.152 132.304 Fe 1 Martian Fe 302.195 132.304 Ce Pr Nd ТЬ Dy Er Tm Yb Lu Martian Mn 302.363 182.195 I Th Md No U Bk Em Martian Fe Т 302.672 60.710 Martian Ti н 303.061 2.221 Informations Martian 303.194 594.236 Mn н 303.433 886.474 Martian v П The most intense one is at 455.53 nm. There are some interferences with Ti lines, but no . 303.470 886.474 Martian v П confusion. This is the line that ensures the presence of Ba in a spectrum. Martian Mn 303.623 360.566 Ш Martian Zn 303.666 36.211 1 Martian Cu 303.698 8.539 58: Cerium 303.827 Martian Fe 46.509 Martian Ni 303.882 11.184 Martian Mn 304.148 334.049 28.551 Martian Fe 304.252 82: Lead 304.546 Martian Mn 209.186 304.757 Martian Ti П 1.760 304.793 209.186 Martian Mn 1 Martian 304.849 11.184 Fe 1 90: Thorium Martian v Ш 304.911 1,097.2.. Martian Mn Ш 305.154 349.718 Martian Ni 305.170 189.878 Martian v П 305.428 117.904 92: Uranium Martian Ni 305.520 41.308 Martian Mn 305.525 42.558 Ŧ Nb lines : 126 Print Spectra

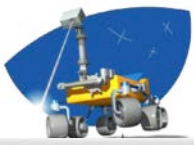

#### 000 C-QuEST - ChemCam - Quick Element Search Tool v2.5.0 (16 Aug 2012) File Help Wavelength (nm) Databases Db Elt Ionizati... Wavelen... Intensity ... NIST UV (240-341) VIS (381-469) VNIR (471-905) Martian (Agnes Cousin) Min 300 Max 320 **Periodic Table** SELECT ALL CLEAR ALL Major 📃 Trace 📃 Organic (CHNOPS) 📃 Other н 344 Li Be 0 Nr. В С N F Na Mg AL Si p s CI År. K Ca Sc Ti V Cu Zn Br Cr Mn Fe Co Ni As Kr. Rb Ag Cd Sr Zr Rd . NB. Mo Xe Shi Cs Ba 117 Ta Pt 71: 24 Au Pb R Ra Ac Ce $\mathbb{P}_{\Gamma}$ Nd: Pra Smil Eu: Gd Tb Dy Ho Er Tm Wb the Th Ra Em Md No Er U. Cett 88 Informations Nb lines : 0 Print Spectra

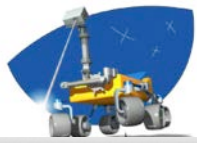

#### 000 C-QuEST - ChemCam - Quick Element Search Tool v2.5.0 (16 Aug 2012) File Help Databases Wavelength (nm) Db Elt Ionizati... Wavele... A Intensity ... Fe Martian 300.039 76.994 NIST UV (240-341) VIS (381-469) VNIR (471-905) Fe 300.352 258.952 Martian П Martian (Agnes Cousin) Min 300 Max 320 Martian Fe 300.902 86.970 Martian Fe ш 301.405 10.424 Martian Fe 302.137 204.569 Periodic Table Fe 302.152 132.304 Martian 302.195 132.304 Fe Martian 🚺 Major Trace Organic (CHNOPS) Other SELECT ALL CLEAR ALL Martian Fe 302.672 60.710 Martian Fe 303.827 46.509 н He 304.252 28.551 Martian Fe Li F Ne Be Ν 0 Martian Fe 304.849 11.184 Martian Fe 305.833 132.755 Na Ar Mg AL Si S CI Fe Martian 305.998 11.184 Ca Cr Cu Zn Br Kr ĸ Sc Ti V Mn Fe Co Ni Ga As Martian Fe 306.814 53.376 Zr Ag Cd Martian Fe 307.661 84.976 Rb Sr Xe Martian Al 308.305 797.742 Cs Ba La Hf РЬ Rn Pt Au Martian AI 308.941 44.827 Ra Ac Martian Fe 309.247 10.839 309.361 Martian AL 718.594 Ce Martian AL 309.374 1,369.8.. Md Lr Th Pa U Cm Bk Es Em Martian Ma 309.388 46.616 309.645 Martian Na 69.978 Informations Mq 309.779 94.835 Martian 88.149 Martian Fe 310.120 THE FOLDSTATE SHOWS AS WELLERARY & THES IT THE FIRST AGAIN TOCALED . nm. If these two lines are not observed, the sample does not contain K. Martian Na II 312.612 80.808 Martian Fe п 315.512 77.237 Martian Ca П 315.978 449.694 20: Calcium 4.460 Martian Fe ш 317.501 Ca shows several important lines. Martian Fe ш 317.893 37.426 Here are the most ones, observed for each spectral range : Martian Ca п 318.025 700.170 - UV : 315.978 nm and 318.025 nm Martian Fe 318.582 11.853 - VIS: 393.477 nm, 396.959 nm and 422.792 nm are the most important among others Fe 56.373 Martian 319.422 - VNIR : lot of Ca lines. The most easy ones to detect are the triplet at 610.441, 612.39 and Si Martian II 319.561 254.413 616.3 nm with an increasing intensity, and a second triplet at 644.085, 645.159 and 46.588 Martian Fe 319.785 646.436-646.557 nm with a decreasing intensity. All these lines are well defined with no interferences. The most important Ca lines in all the spectrum are those at 393.477 nm and 396.959 nm, but they can suffer some auto-absorption effects. 26: Iron Nb lines : 34 Print Spectra

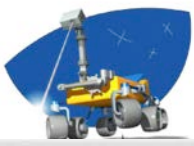

#### 000 C-QuEST - ChemCam - Quick Element Search Tool v2.5.0 (16 Aug 2012) File Help Wavelength (nm) Databases Db Elt Ionizati... Wavelen... Intensity ... NIST UV (240-341) VIS (381-469) VNIR (471-905) Martian (Agnes Cousin) Min 300 Max 320 **Periodic Table** SELECT ALL Major 📃 Trace 📃 Organic (CHNOPS) 📃 Other CLEAR ALL н 344 Li Be 0 Nr. В С N F Na Mg AL Si p s CI År. K Ca Sc Ti V Cu Zn Br Cr Mn Fe Co Ni As Kr. Rb Ag Cd Sr Zr Rd . NB. Mis Xe Shi Ba Cs 117 Ta Pt 71: 24 Au Pb Fr Ra Ac Ce $\mathbb{P}_{\Gamma}$ Nd: Pra Smil Eu: Gd Tb Dy Ho Er Tm Wb the Th Ra Em Md No Er U. Cet 88 Informations Nb lines : 0 Print Spectra

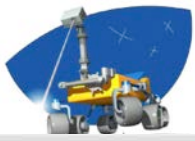

| C-QuEST - ChemCam - Quick Element Search Tool v2.5.0 (16 Aug 2012)                                                                                                    |                               |                |          |                               |                              |
|----------------------------------------------------------------------------------------------------|-------------------------------|----------------|----------|-------------------------------|------------------------------|
| File Help                                                                                                    |                               |                |          |                               |                              |
| Databases Wavelength (nm)                                                                                                    | Db                            | Elt            | Ionizati | Wavele 🔺                      | Intensity                    |
| NIST         UV (240-341)         VIS (381-469)         VNIR (471-905)           ✓ Martian (Agnes Cousin)         Min         300         Max         320                                                                                                    | Martian<br>Martian<br>Martian | Al<br>Al<br>Al | 1        | 308.305<br>308.941<br>309.361 | 797.742<br>44.827<br>718.594 |
| Periodic Table                                                                                                    | inter create                  | ~              |          | 303.314                       | 2,505.0                      |
| SELECT ALL CLEAR ALL Major Trace Organic (CHNOPS) Other                                                                                                    |                               |                |          |                               |                              |
| H<br>LU Be Al will be the example B C N O F No<br>Na Mg K Ca Sc Ti V Cr Mn Fe Co Ni Cu Zn La Ga As So Br Kr                                                                                                    |                               |                |          |                               |                              |
| Rb     Sr     Y     Zr     Nb     Mo     Tc     Ru     Rb     Pd     Ag     Cd     In     Sa     Sb     Te     I     Ne       Cs     Ba     La     Hf     Ta     W     Re     Os     fr     Pi     Au     Hg     Ti     Pb     Bi     Por     Ait     Rn       Fr     Ra     Ac     Ump     Unit     List     Unit     Lint     Lint                                                                                                    |                               |                |          |                               |                              |
| Ce     Pr     Nd     Pm     Sm     Eu     Gd     Th     Dy     Ha     Er     Tm.     Yb     Lu       Th     Pa     U     Np     Pa     Am     Cm     Bk     Cf     Es     Fm     Md     Na     Er                                                                                                    |                               |                |          |                               |                              |
| 13: Aluminium         Al shows several lines in all the spectral range.         The most characteristic lines are :         - UV : 2 lines at 308.305 nm and at 309.36-309.37 nm which are neutral lines. These lines are often interfered by Ti lines, but are still well characterized.         - VIS : 2 lines are observed, which are the 2 most important lines of the Al. They are observed at 394.512 nm and 396.264 nm ( neutral lines).         - VNIR : the most important ones are observed at 704.4 nm and 705.85 nm. |                               |                |          |                               |                              |
|                                                                                                    | Nb I                          | ines : 4       | Print    |                               | pectra                       |

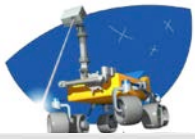

| C-QuEST - ChemCam - Quick Element Search Tool v2.5.0 (16 Aug 2012)                                                                                                    |                               |                |          |                               |                              |
|----------------------------------------------------------------------------------------------------|-------------------------------|----------------|----------|-------------------------------|------------------------------|
| File Help                                                                                                    |                               |                |          |                               |                              |
| Databases Wavelength (nm)                                                                                                    | Db                            | Elt            | Ionizati | Wavele 🔺                      | Intensity                    |
| NIST         UV (240-341)         VIS (381-469)         VNIR (471-905)           ✓ Martian (Agnes Cousin)         Min         300         Max         320                                                                                                    | Martian<br>Martian<br>Martian | Al<br>Al<br>Al | 1        | 308.305<br>308.941<br>309.361 | 797.742<br>44.827<br>718.594 |
| Periodic Table           SELECT ALL         CLEAR ALL         Major         Trace         Organic (CHNOPS)         Other                                                                                                    |                               |                |          |                               |                              |
| Image: Sector Sector |                               |                |          |                               |                              |
| [[]]                                                                                                    | Nb                            | lines : 4      | Print    |                               | Spectra                      |

# *List of emission lines by database, element, ionization stage, wavelength or intensity*

| 00                                                                                                    | C-QuEST - ChemCam - Quick Element Search Tool v2.5.0 (16 Aug 2012)                                                                                                    | )              | 1                                                    |                        |                                                                         |
|----------------------------------------------------------------------------------------------------|----------------------------------------------------------------------------------------------------|----------------|------------------------------------------------------|------------------------|-------------------------------------------------------------------------|
| File Help                                                                                                    |                                                                                                    |                |                                                      | 4                      |                                                                         |
| Databases Wavelength (nn                                                                                                    | m)                                                                                                    |                | Dh Elt                                               | t Ionizati             | Wavele A Intensity                                                      |
| <ul> <li>NIST</li> <li>☑ W (240-34)</li> <li>☑ Martian (Agnes Cousin)</li> <li>☑ Min 300</li> </ul>                                                                                                    | (41) VIS (381-469) VNIR (471-905)<br>Max 320                                                                                                    |                | Martian Al<br>Martian Al<br>Martian Al<br>Martian Al |                        | 308.305 797.742<br>308.941 44.827<br>309.361 718.594<br>309.374 1.369.8 |
| Periodic Table                                                                                                    |                                                                                                    |                |                                                      |                        |                                                                         |
| SELECT<br>H<br>Li Be<br>Na Mg<br>K Ca Se Ti<br>Rb Sr Y 2r<br>CS Ba La iff<br>Fr Ra Ac use<br>Ce<br>Th<br>Informations<br>Informations<br>I | ALL       CLEAR ALL       Major       Trace       Organic (CHNOPS)       Other         B       C       N       0       F       He         B       C       N       0       F       He         AL       S       P       S       C       Ar         V       C       Mn       Fe       Co       Ni       Cu       Zn       Ga       GA       Se       Be       Cr         Nb       Ma       To       Ru       Rh       Pd       Age       Cd       In       So       So       Be       Cr       Na       Be       Cr       It       Na       Ru       Ba       Pd       Age       Cd       In       So       So       Ba       Cr       It       Na       Ru       Ba       Cr       To       It       Na       Ru       Ru       It       Ba       Cr       To       To       V       Hu       Ru       Na       Eu       Cr       To       V       Hu       Ru       Na       Eu       So       So       So       So       So       So       So       So       So       So       So       So       So       So       < | List o<br>data | f the A<br>base b                                    | Al lines j<br>etween 3 | present in the<br>300 - 320 nm                                          |
|                                                                                                    |                                                                                                    |                | Nh lines                                             | - 4 Pri                | int Spactra                                                             |

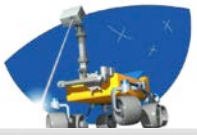

| 0 0                                                                                                    | C-QuEST - ChemCam - Quick Element Search Tool v2.5.0 (16 Aug 2012)                                                                                                    |                               |                |            |                               |                              |
|----------------------------------------------------------------------------------------------------|----------------------------------------------------------------------------------------------------|-------------------------------|----------------|------------|-------------------------------|------------------------------|
| File Help                                                                                                    |                                                                                                    |                               |                |            |                               |                              |
| Databases                                                                                                    | Wavelength (nm)                                                                                                    | Db                            | Elt            | Ionizati \ | Wavele 🔺                      | Intensity                    |
| <ul> <li>NIST</li> <li>✓ Martian (Agnes Cousin)</li> </ul>                                                                                                    | UV (240-341) VIS (381-469) VNIR (471-905)<br>Min 300 Max 320                                                                                                    | Martian<br>Martian<br>Martian | Al<br>Al<br>Al |            | 308.305<br>308.941<br>309.361 | 797.742<br>44.827<br>718.594 |
| Periodic Table                                                                                                    |                                                                                                    | Maruan                        | ~              | ·          | 509.574                       | 1,509.8                      |
| H<br>U<br>Na<br>K<br>Cs                                                                                                    | SELECT ALL       CLEAR ALL       Major       Trace       Organic (CHNOPS)       Other         He       B       C       N       O       F       Ne         g       B       C       N       O       F       Ne         g       A1       S       P       S       Cl       Ar         a       Sc       T1       V       Cr       Mn       Fe       Co       Ni       Cu       Zn       Ga       Ge       As       Sa       Br       Kr         a       Sc       T1       V       Cr       Mn       Fe       Co       Ni       Cu       Zn       Ga       Ge       As       Sa       Br       Kr         a       La       Hf       Ta       W       Re       Os       Ir       P       Au       Hg       Tl       PB       Bi       Po       At       Rn         a       La       Hf       Ta       W       Re       Use       Use       Use       Use       Use       Use       Use       Use       Use       Use       Use       Use       Use       Use       Use       Use       Use       Use       Use |                               |                |            |                               |                              |
| Informations                                                                                                    |                                                                                                    |                               |                |            |                               |                              |
| 13: Aluminium<br>Al shows several lines in a<br>The most characteristic lin<br>- UV : 2 lines at 308.305<br>often interfered by Ti lines<br>- VIS : 2 lines are observe<br>394.512 nm and 396.264<br>- VNIR : the most importa | the spectral range.<br>s are :<br>im and at 309.36-309.37 nm which are neutral lines. These lines are<br>but are still well characterized.<br>l, which are the 2 most important lines of the Al. They are observed at<br>nm (neutral lines).<br>t ones are observed at 704.4 nm and 705.85 nm.<br><b>To print the list o</b>                                                                                                    | f em                          | ission         | lines      |                               |                              |
|                                                                                                    |                                                                                                    | Nb                            | lines : 4      | Print      |                               | opectra                      |

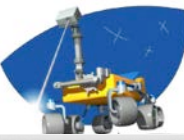

| 00                                                                                                    | C-QuEST - ChemCam - Quick Element Search Tool v2.5.0 (16 Aug 2012)                                                                                                    |                                          |                      |                                                     |                                        |
|----------------------------------------------------------------------------------------------------|----------------------------------------------------------------------------------------------------|------------------------------------------|----------------------|-----------------------------------------------------|----------------------------------------|
| File Help                                                                                                    |                                                                                                    |                                          |                      |                                                     |                                        |
| Databases Wavelength (nm)                                                                                                    |                                                                                                    | Db                                       | Elt                  | lonizati Wavele 🔺 In                                | itensity                               |
| <ul> <li>NIST</li> <li>UV (240-341)</li> <li>VIS (381-46</li> <li>● Min 300</li> <li>Mattian (Agnes Cousin)</li> </ul>                                                                                                    | 9) VNIR (471-905)<br>x 320                                                                                                    | Martian<br>Martian<br>Martian<br>Martian | Al<br>Al<br>Al<br>Al | I 308.305<br>II 308.941<br>I 309.361<br>I 309.374 1 | 797.742<br>44.827<br>718.594<br>.369.8 |
| Periodic Table                                                                                                    |                                                                                                    |                                          |                      |                                                     |                                        |
| SELECT ALL CLEAR ALL<br>H<br>Li Be<br>Na Mg<br>K Ca Sc Ti V Cr Mn<br>Rb Sr Y Zr Nb Mo Tc<br>Cs Ba La HH Ta W Re<br>Fr Ra Ac Ung Unp Unh Unit<br>Ce Pr Nd Prin<br>Th Pa U Np                                                                                                    | Major Trace Organic (CHNOPS) Other<br>He<br>B C N O F Ne<br>All S P S Cl Ar<br>Fe Co Ni Cu Zn Ga Ge As Se Br Kr<br>Ru Rh Pd Ag Cd In Sn Sb Te 1 Xe<br>Sn Eu Gd Tb Dy Ho Fr Tm Yb Lu<br>Pu Am Cm Bk Cf Es Fm Md No Lr |                                          |                      |                                                     |                                        |
| Informations<br>13: Aluminium<br>Al shows several lines in all the spectral range.<br>The most characteristic lines are :<br>- UV : 2 lines at 308.305 nm and at 309.36-309.37 nm which are<br>often interfered by Ti lines, but are still well characterized.<br>- VIS : 2 lines are observed, which are the 2 most important lines of<br>394.512 nm and 396.264 nm (neutral lines).<br>- VNIR : the most important ones are observed at 704.4 nm and 7 | e neutral lines. These lines are<br>f the Al. They are observed at<br>05.85 nm.<br><b>To visualize the spectru</b><br>database should be select                                                                      | m/sp<br>ed (N                            | ectra,<br>'IST or    | only 1<br>Martian)                                  |                                        |
|                                                                                                    |                                                                                                    | Nb                                       | lines : 4            | Print Sp                                            | ectra                                  |

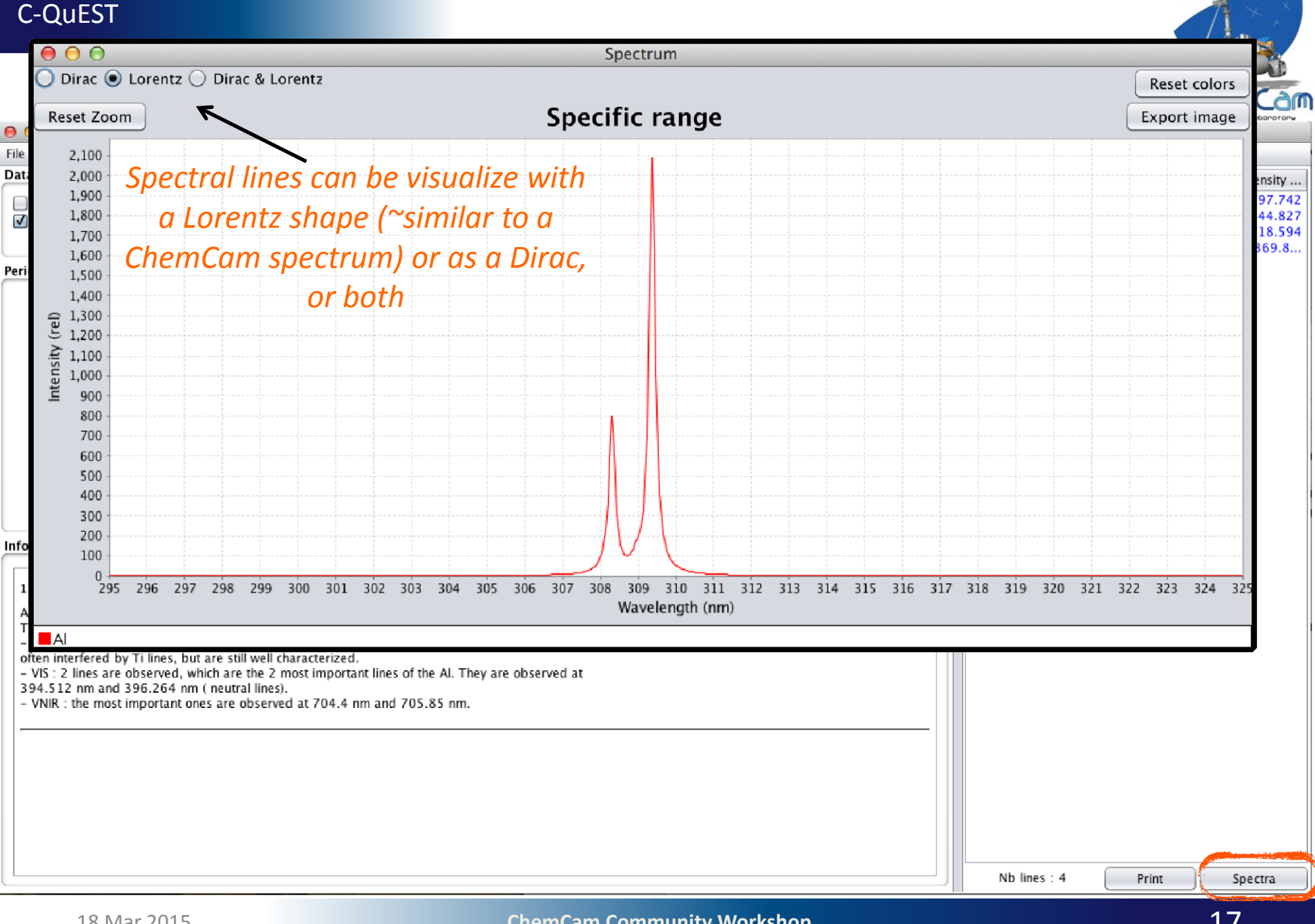

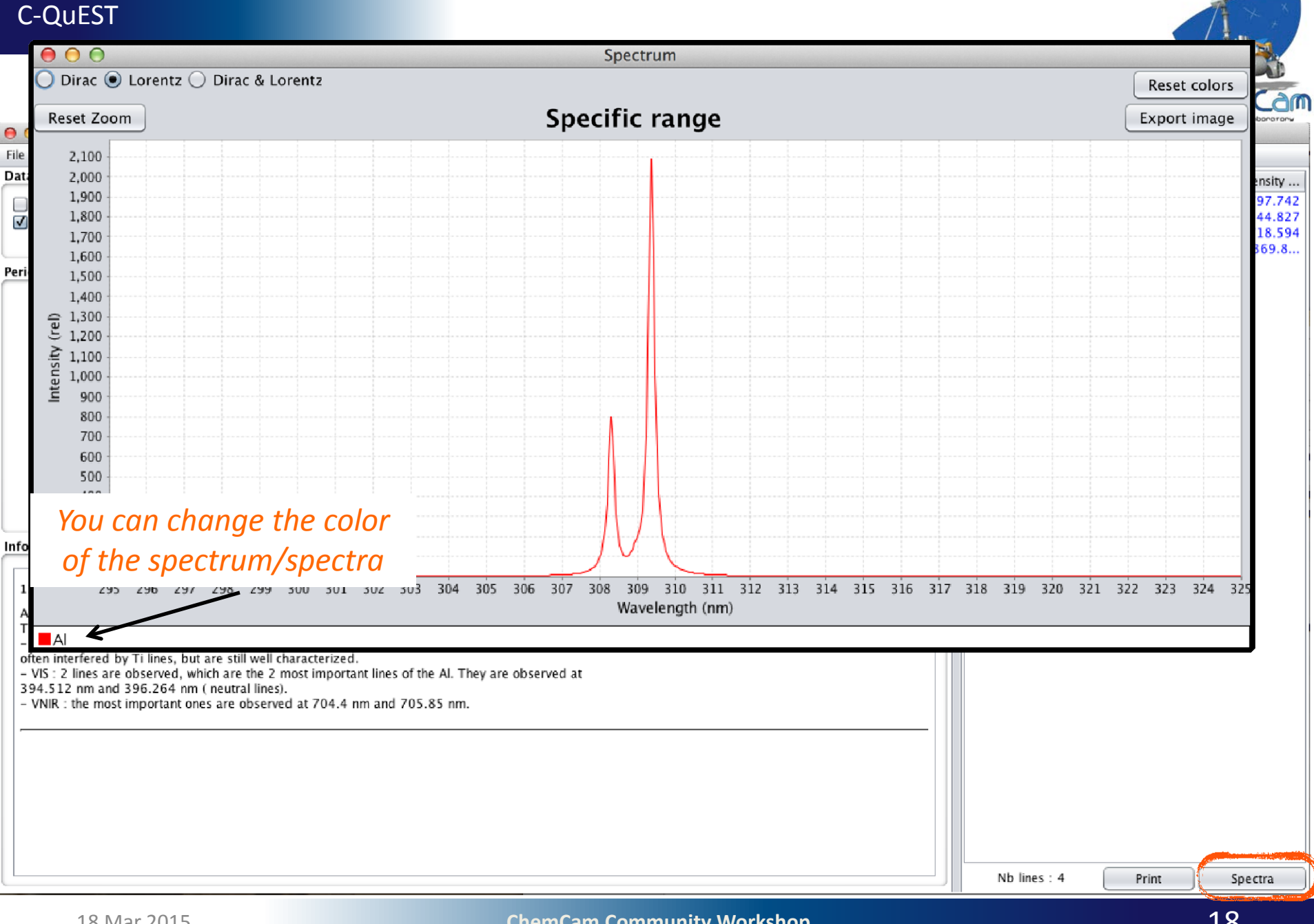

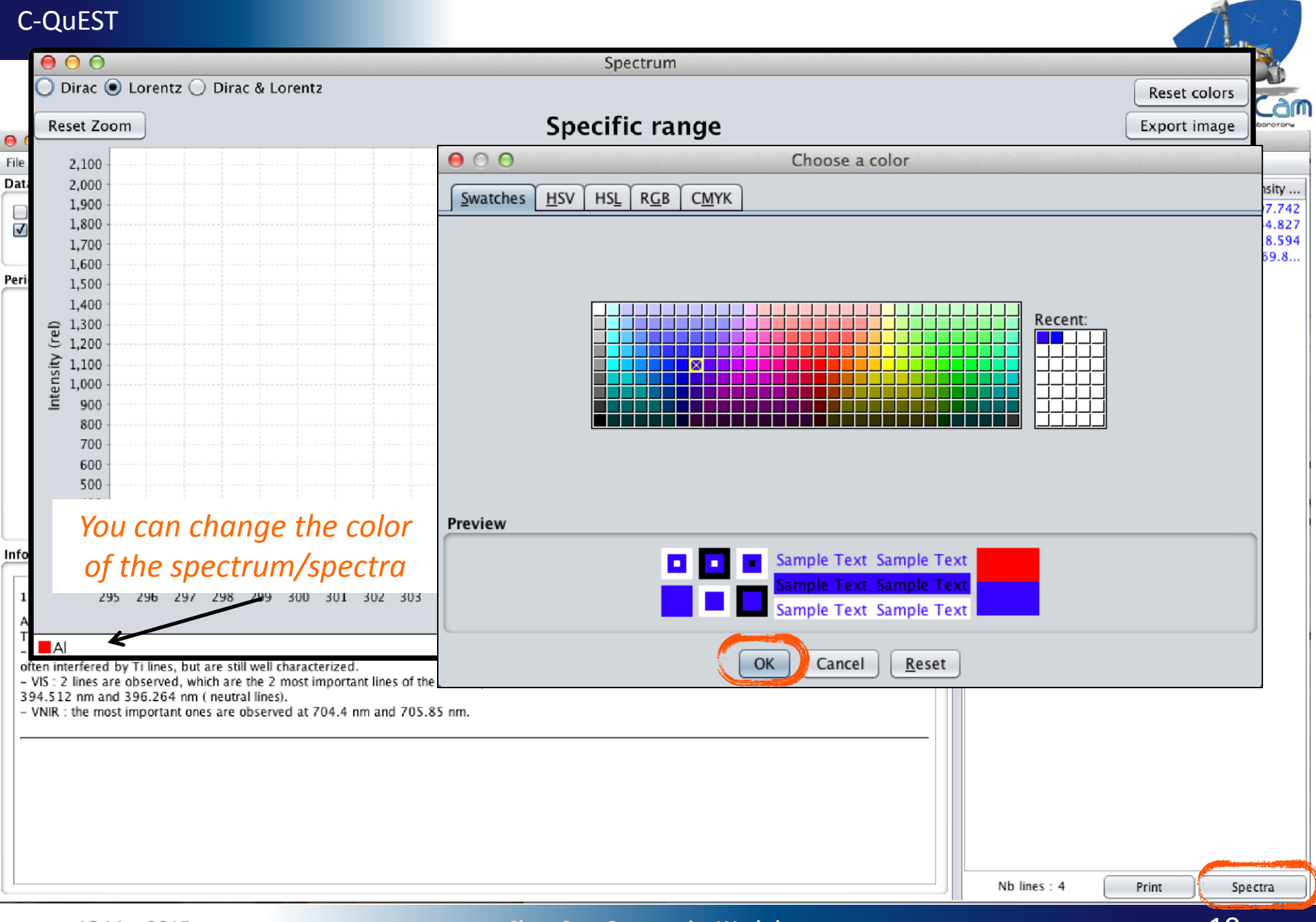

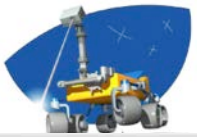

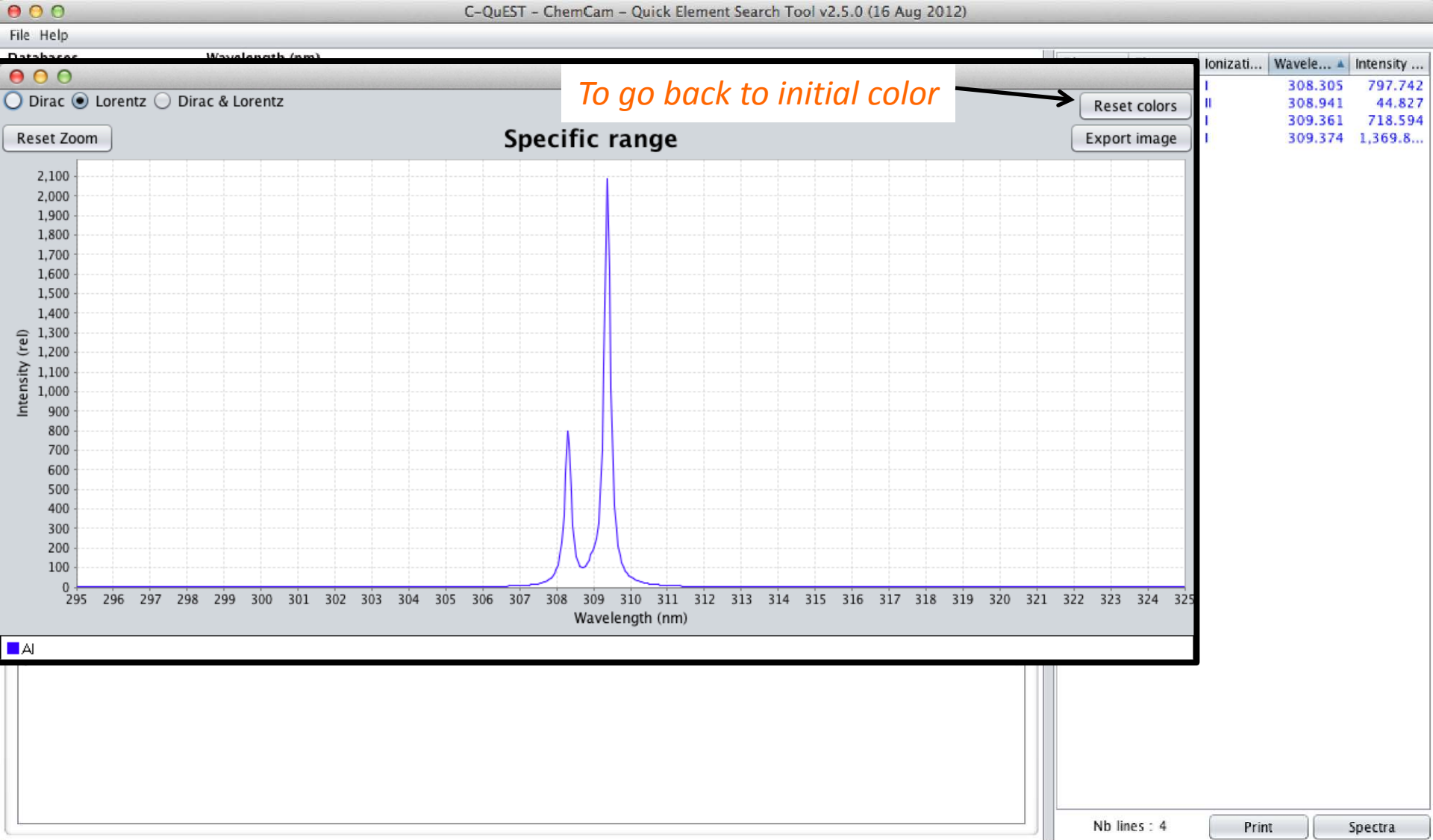

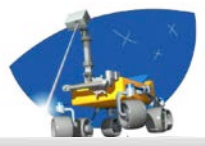

#### 000 C-QuEST - ChemCam - Quick Element Search Tool v2.5.0 (16 Aug 2012) File Help Ionizati... | Wavele... A Intensity ... 000 Spectrum 797.742 308.305 🔘 Dirac 💿 Lorentz 🔵 Dirac & Lorentz Reset colors 308.941 44.827 309.361 718.594 Specific range Export image Reset Zoom 309.374 1,369.8.. 2,100 2,000 1,900 **Export Image** 1,800 1,700 1,600 r ân l IE $\bigcirc$ agnescousin 1,500 Look In: ▼ 1 1,400 (j. 1,300 1,200 Applications **IDL** Libraries Mariage Intensity 1,100 1,000 IDLWorkspace81 Desktop Movies 900 800 Documents IDLWorkspace82 Music 700 Downloads Islanda Pictures 600 500 Dropbox Library Prograr 400 300 200 100 295 296 322 323 324 325 Lines\_Al\_300\_320nm File Name: A Files of Type: Format .png (Portable Network Graphics) ▼ Cancel Export Nb lines: 4 Print Spectra

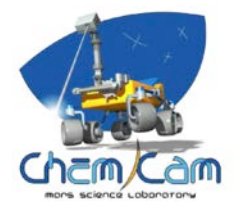

# **Example with several elements**

| 0 0 0                        |               | C-QuE         | ST - Ch | emCan    | n – Qu     | ick Ele | ment     | Search  | Tool  | /2.5.0 | (16 Au | g 2012) |   |       |        |     |         |           |   |
|------------------------------|---------------|---------------|---------|----------|------------|---------|----------|---------|-------|--------|--------|---------|---|-------|--------|-----|---------|-----------|---|
| File Help                    |               |               |         |          |            |         |          |         |       |        |        |         |   |       |        |     |         |           |   |
| Databases                    | Waveleng      | th (nm)       |         |          |            |         |          |         |       |        |        |         | D | b     | Flt    | L.  | Wavelen | Intensity |   |
| AUGT                         |               |               |         | 201 4    | co) [      |         |          | 0.053   |       |        |        |         |   | 2     | Fe     |     | 382 891 | 123 040   |   |
| NIST                         | 00 (2         | 240-341)      |         | 381-4    | 69) L      |         | K (471   | -905)   |       |        |        |         | M | a     | Ma     | ÷.  | 383.339 | 348.572   | 5 |
| Martian (Agnes Cousin)       | Min           | 380           |         | М        | ax 41      | 0       |          |         |       |        |        |         | M | a     | Fe     | 1   | 383.531 | 119.010   |   |
|                              |               |               |         |          |            |         |          |         |       |        |        |         | M | a     | Mg     | 1   | 383.938 | 550.271   |   |
| Periodic Table               |               |               |         |          |            |         |          |         |       |        |        |         | M | a     | Fe     | 1   | 384.214 | 124.963   |   |
|                              |               |               |         |          |            |         |          |         |       |        |        |         | M | a     | Fe     | 1   | 384.435 | 170.888   |   |
| CELECT A                     |               |               |         |          | <b>T</b> ( |         |          |         |       |        |        |         | M | a     | Fe     | 1   | 384.789 | 180.731   |   |
| SELECT A                     |               |               | 💌 мај   | or 📃     | i race (   | _ Org   | janic (C | .HNOPS  |       | ther   |        |         | M | a     | Fe     | 1   | 385.105 | 25.079    |   |
| н                            |               |               |         |          |            |         |          |         |       |        |        | He      | M | a     | Mg     | Ш   | 385.148 | 27.250    |   |
|                              |               |               |         |          |            |         |          |         |       |        |        |         | M | a     | Fe     | 1   | 385.191 | 25.079    |   |
| Li Be                        |               |               |         |          |            |         | В        |         |       | 0      | Ľ      | Ne      | M | a     | SI     |     | 385.711 | 97.816    |   |
| Na Mg                        |               |               |         |          |            |         | AI       | Si      | Р     | s      | CI     | Ar      | M | a     | Fe     | 1   | 385.747 | 97.816    |   |
| K Ca Sc Ti                   | V Cr          | Mn Fe         | Co      | Ni       | Cu         | Zn      | Ga       | Ge      | As    | Se     | Br     | Kr      |   | a     | Fe     | 1.  | 380.100 | 99.890    |   |
|                              | Nh Ma         |               | Rh      |          |            | C d     |          |         | Ch    |        |        | V.      | M | d     | Fe     | 1   | 387 360 | 29.405    |   |
|                              | mb mo         |               |         |          | Ay         | Lu      |          |         |       |        |        |         |   | a     | Fe     | 1.  | 387 912 | 42 953    |   |
| Cs Ba La Hf                  | Ta            | Re Os         | lr      | Pt       | Au         | Hg      |          | РЬ      | Bi    | Po     | At     | Rn      | M | a     | Fe     | i - | 387.967 | 87.629    |   |
| Fr Ra Ac Unq                 | Unp           | Uns Uno       | Une     | Unn      | )          |         |          |         |       |        |        |         | M | a     | Fe     | i - | 388,738 | 87.009    |   |
| Ce                           | Pr Nd         | Pm Sm         | Eu      | Gd       | ть         | Dv      | Ho       | Er      | Tm    | Yb     | Lu     |         | M | a     | Fe     | 1   | 388.815 | 38.716    |   |
|                              |               |               |         |          |            |         |          |         |       |        |        |         | M | a     | Fe     | 1   | 388.961 | 29.944    |   |
| Th                           | Pa            | Np Pu         | Am      | Cm       | Bk         | Cf      | Es       | Em      | Md    | No     | Lr     | _       | M | a     | Mg     | 1   | 389.668 | 25.116    |   |
| Informations                 |               |               |         |          |            |         |          |         |       |        |        |         | M | a     | Fe     | 1   | 389.676 | 11.379    |   |
| informations                 |               |               |         |          |            |         |          |         |       |        |        |         | M | a     | Fe     | 1   | 390.081 | 16.824    |   |
|                              |               |               |         |          |            |         |          |         |       |        |        |         | M | a     | Al     | Ш   | 390.178 | 126.093   |   |
|                              |               |               |         |          |            |         |          |         |       |        |        |         | M | a     | Fe     | 1   | 390.405 | 40.857    |   |
| 19: Potassium                |               |               |         |          |            |         |          |         |       |        |        |         | M | a     | Si     | 1   | 390.663 | 92.265    |   |
|                              |               |               |         |          |            |         |          |         |       |        |        |         | M | a     | Fe     | 1   | 390.759 | 7.718     |   |
| The Potassium shows us ge    | nerally 2 lin | ies in the VN | IR doma | in, loca | ated at    | 766.7   | 0 nm a   | nd at 7 | 70.11 |        |        |         | M | a     | Fe     |     | 392.137 | 17.891    |   |
| nm. If these two lines are n | ot observed   | , the sample  | does n  | ot cont  | ain K.     |         |          |         |       |        |        |         | M | a     | Fe     | 1   | 392.402 | 21.324    |   |
|                              |               |               |         |          |            |         |          |         |       |        |        | -       | M | a     | Fe     |     | 392.903 | 27.216    | Y |
| 20. Calcium                  |               |               |         |          |            |         |          |         |       |        |        | •       |   | Nb li | ines : | 59  | Print   | Spectra   |   |
| 18 Mar 2015                  |               |               |         | Ch       | emCa       | m Co    | mmu      | nity W  | orksh | on     |        |         | 1 |       |        |     |         | 77        |   |

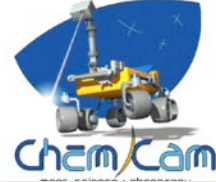

# **Example with several elements**

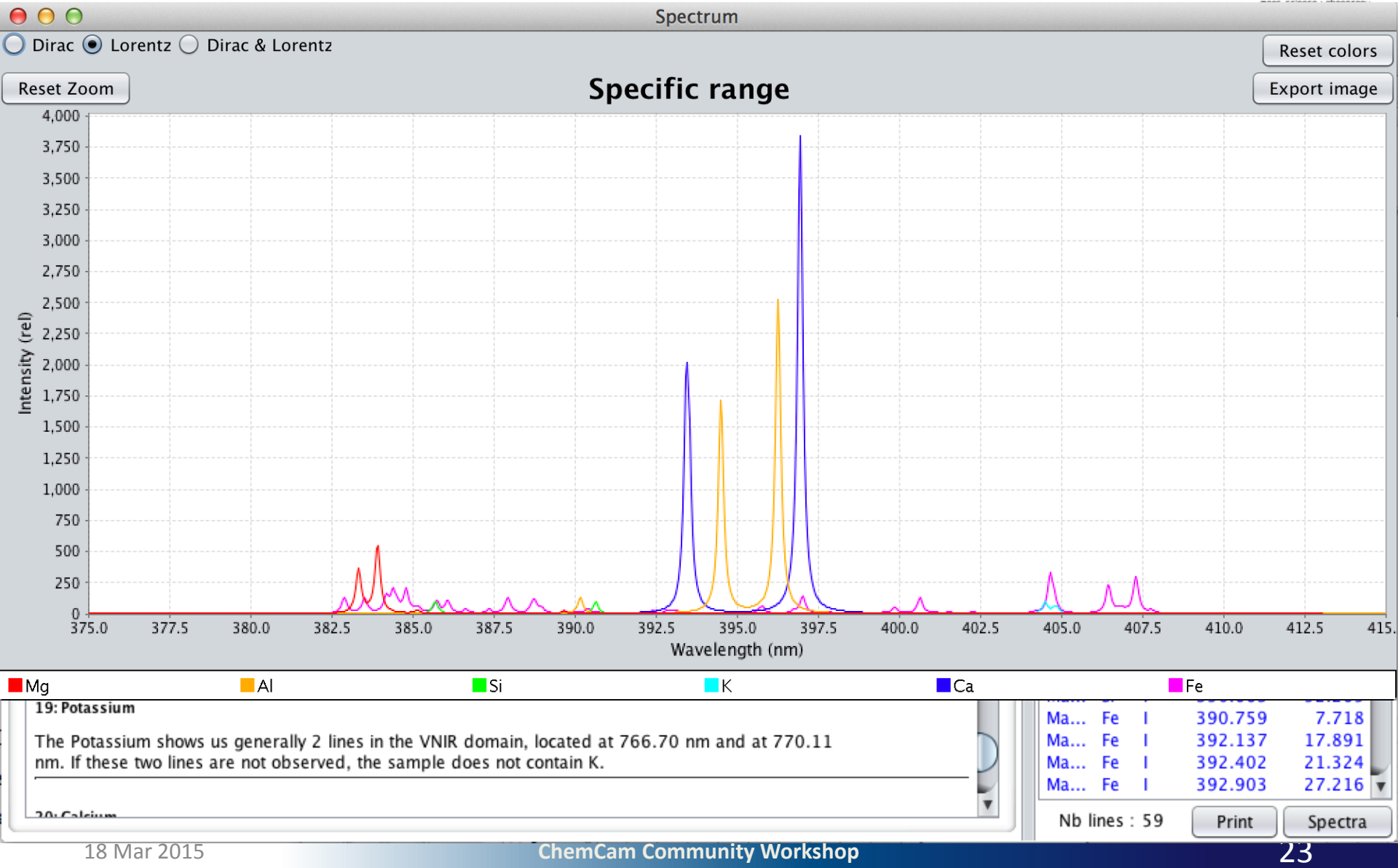

# TIPS

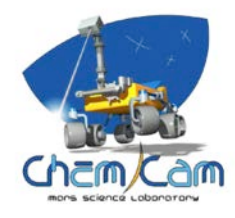

- To visualize a synthetic spectrum, it is better to select only 1 spectral range (UV, VIS or VNIR) :
  - Data acquired with commercial spectrometers without a demultiplexer (each spectral range acquired separately)
  - Total intensity from one domain to another can be different

# **Backup slides**

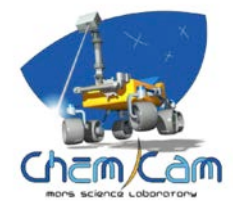

# **Ground Station**

### ChemCam

- <u>Mast Unit</u>: Engineering & Qualification Model (EQM)
- <u>Body Unit</u>: Commercial spectrometers (same resolution as flight Model)

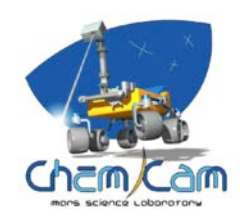

### Mars

- 6 mbars
- Mars atmosphere (95.7 % CO<sub>2</sub>, 2.7 % N<sub>2</sub>, 1.6 % Ar)

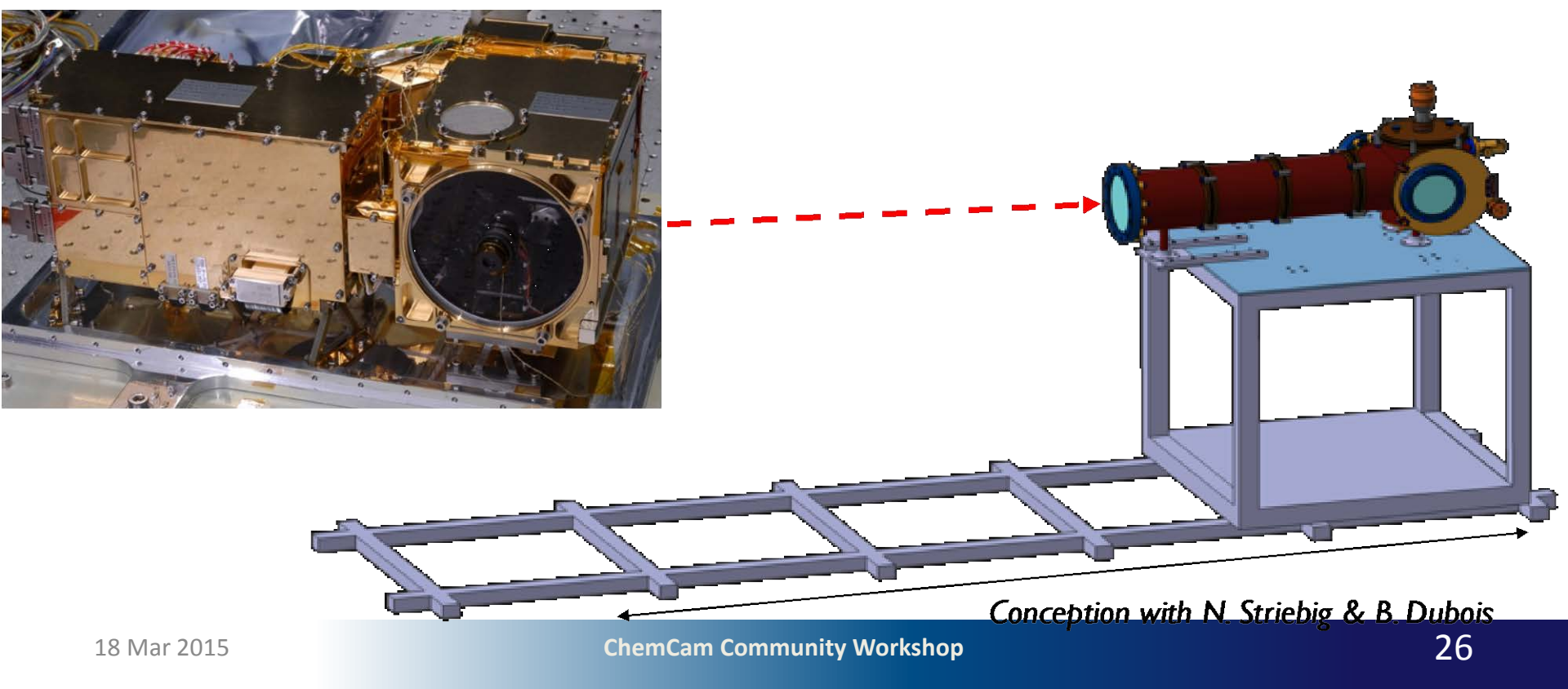

# **Emission Lines Database Creation**

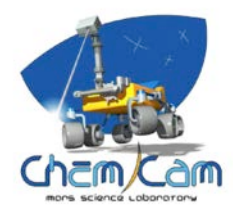

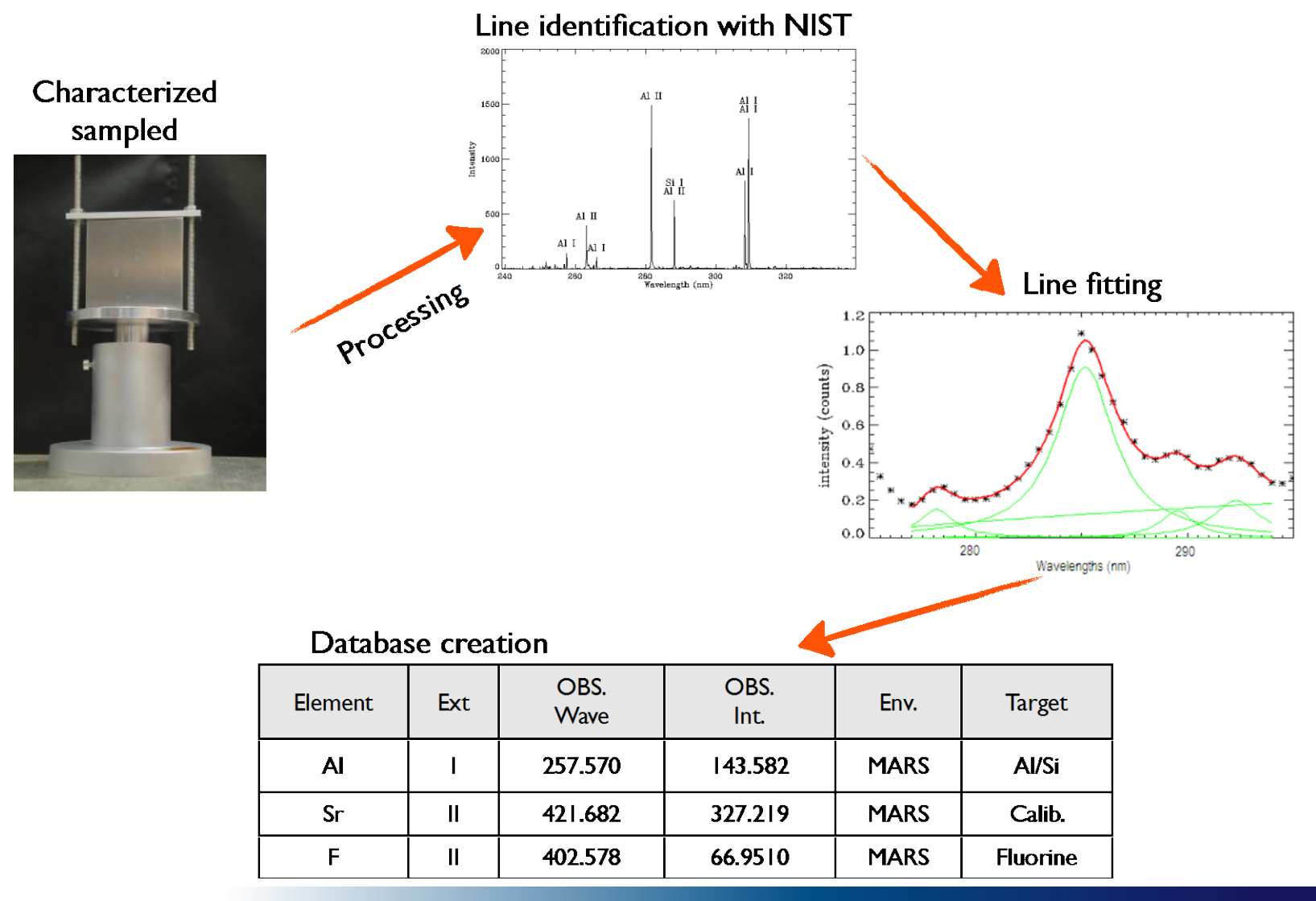

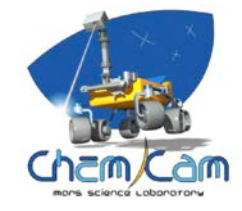

| Type of target                    | Pure targets                            | Geological<br>targets                                                               | Specific<br>Atmospheres |
|-----------------------------------|-----------------------------------------|-------------------------------------------------------------------------------------|-------------------------|
| <b>Elements</b><br>(Increasing Z) | C, Al, Si, Ti,<br>Mn, Fe, Ni, Cu,<br>Pb | H, Li, Be, B, F,<br>Na, Mg, P, S,<br>Cl, K, Ca, V, Cr,<br>Zn, As, Rb, Sr,<br>Cs, Ba | N, Ar<br>O              |

32 elements, 1336 emission lines